### INSTRUKCJA WYPEŁNIANIA

### ELEKTRONICZNEGO FORMULARZA

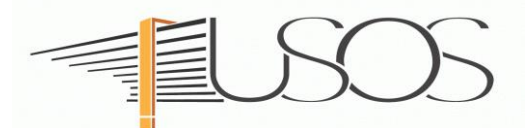

# **WNIOSEK**

# O ZAPOMOGĘ

Instrukcję przygotowano w oparciu o materiały autorstwa: mgr inż. Małgorzaty Heigelmann mgr Karoliny Jung mgr Justyny Tyborskiej

#### SPIS TREŚCI

| Informacje wstępne                                               | 2  |
|------------------------------------------------------------------|----|
| Wybór formularza                                                 | 3  |
| Oświadczenie o ukończonych studiach oraz o kontynuowaniu studiów | 5  |
| Wybór kierunku studiów - ekran nr 1                              | 7  |
| Weryfikacja danych - ekran nr 2                                  | 8  |
| Wprowadzenie numeru konta bankowego                              | 8  |
| Zmiana numeru konta bankowego                                    | 9  |
| Powód ubiegania się o zapomogę ekran nr 3                        | 9  |
| Podpisywanie elektroniczne wniosku - ekran nr 5                  | 10 |

### Informacje wstępne

Niezbędnym załącznikiem do *Wniosku o zapomogę* jest *Oświadczenie o dochodach*, które musisz wypełnić jeszcze **zanim** przystąpisz do wypełniania *Wniosku o zapomogę*.

Po elektronicznym wypełnieniu wniosku wydrukuj go, podpisz i wraz z *Oświadczeniem o dochodach* oraz niezbędnymi załącznikami przekaż do Zespołu Spraw Socjalnych i Stypendialnych Biura Obsługi Studenta (ZSSiS ).

**STATUS wniosku (ETAP rozpatrywania)** można na bieżąco śledzić w USOSweb. Ponadto, wszystkie zmiany dotyczące statusu rozpatrywania będą przesyłane na Twój uczelniany adres e-mailowy wygenerowany w domenie UEP (@student.ue.poznan.pl).

Przyznana zapomoga zostanie przelana na Twoje osobiste konto bankowe.

**Pamiętaj !** Możesz rozpocząć wypełnianie *Wniosku o zapomogę* tylko, jeśli wypełniłeś i zatwierdziłeś oświadczenie o dochodach.

**Pamiętaj!** W okresie wnioskowania o świadczenia pomocy materialnej regularnie sprawdzaj uczelnianą elektroniczną skrzynkę pocztową.

W przypadku zamieszczenia błędnych danych, ZSSiS może cofnąć wniosek do poprawy. W przypadku braków w dokumentacji wniosek zostanie cofnięty do uzupełnienia. Oba statusy wniosku będą wymagały albo niezwłocznego dostarczenia brakujących dokumentów lub skorygowania wniosku.

# Wybór formularza

Po zalogowaniu do systemu USOSweb wybierz zakładkę DLA WSZYSTKICH.

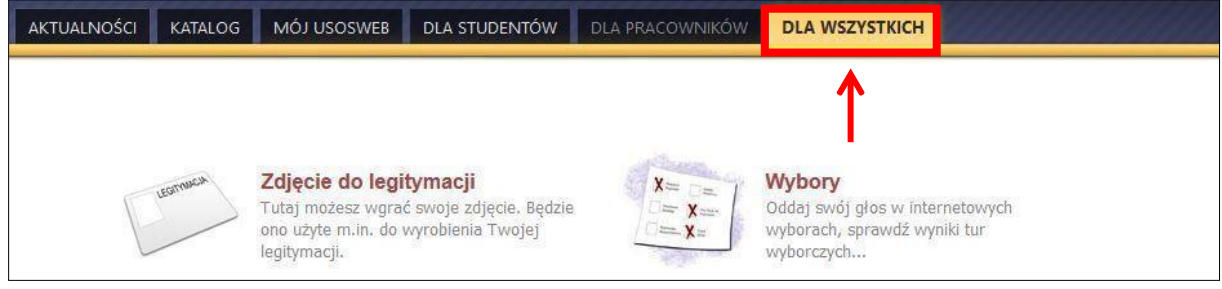

Rysunek 1

#### Następnie kliknij ikonę Wnioski.

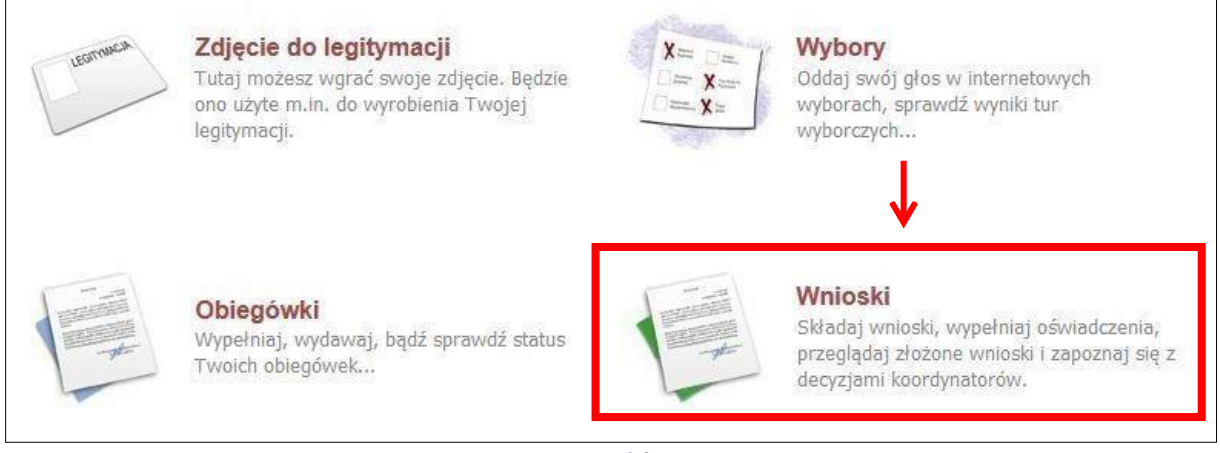

Rysunek 2

Jeżeli chcesz rozpocząć wypełnianie *Wniosku o zapomogę*, w sekcji *Wnioski, które można złożyć w Twoich jednostkach*, znajdź wniosek o nazwie *Wniosek o zapomogę* i kliknij w odpowiadający mu link *zacznij wypełniać*.

Pamiętaj, że **nie możesz rozpocząć wypełniania wniosku o zapomogę,** jeśli w systemie masz dwa nierozpatrzone wnioski tego rodzaju.

|          | Nazwa                                                                                    | Tury                                                                            | Organizator                         | Cykl                        |                                               |
|----------|------------------------------------------------------------------------------------------|---------------------------------------------------------------------------------|-------------------------------------|-----------------------------|-----------------------------------------------|
| <b>→</b> | STYPENDIUM REKTORA -<br>STUDIA W ZAKR.<br>ZARZĄDZANIA                                    | w trakcie, tura bez końca<br>dla wszystkich studentów<br>od 2020-09-02 00:00:00 | studia w<br>zakresie<br>zarządzania | rok akademicki<br>2019/2020 | informacje o wniosku<br>zacznij wypełniać 💽   |
| →        | Wniosek o stypendium dla<br>osób niepełnosprawnych -<br>studia w zakresie<br>zarządzania | w trakcie, tura bez końca<br>od 2020-09-08 00:00:00                             | studia w<br>zakresie<br>zarządzania | rok akademicki<br>2020/21   | informacje o wniosku 🕃<br>zacznij wypełniać ě |
| <b>→</b> | Wniosek o stypendium<br>socjalne - studia w zakresie<br>zarządzania                      | w trakcie, tura bez końca<br>od 2020-09-08 00:00:00                             | studia w<br>zakresie<br>zarządzania | rok akademicki<br>2020/21   | informacje o wniosku 💽<br>zacznij wypełniać 🗈 |
| <b>→</b> | Wniosek o zapomogę -<br>studia w zakresie<br>zarządzania                                 | w trakcie, tura bez końca<br>od 2020-09-08 00:00:00                             | studia w<br>zakresie<br>zarządzania | rok akademicki<br>2020/21   | informacje o wniosku 🖲                        |
| <b>→</b> | oświadczenie o dochodach<br>2019                                                         | w trakcie, tura bez końca<br>od 2020-09-06 00:00:00                             | studia w<br>zakresie<br>zarządzania | rok akademicki<br>2020/21   | informacje o wniosku 🗉<br>zacznij wypełniać 🗨 |

Rysunek 3

Jeżeli wcześniej rozpocząłeś wypełnianie wniosku i chcesz je kontynuować lub otrzymałeś informację, że Twój wniosek został cofnięty do poprawy, to wyszukaj go w sekcji *Wnioski, które zacząłeś wypełniać* i kliknij odpowiednio link *kontynuuj wypełnianie* lub *popraw*.

| Wnic     | oski, które zacząłeś wy                                                                  | pełniać. 🔟             |                                                        |                                     |                           |                                                             |
|----------|------------------------------------------------------------------------------------------|------------------------|--------------------------------------------------------|-------------------------------------|---------------------------|-------------------------------------------------------------|
|          | Nazwa                                                                                    | Stan                   | Tury                                                   | Organizator                         | Cyld                      |                                                             |
| ->       | Wniosek o stypendium dla<br>osób niepełnosprawnych -<br>studia w zakresie<br>zarządzania | Poprawiany             | w trakcie, tura bez<br>końca<br>od 2020-09-06 00:00:00 | studia w<br>zakresie<br>zarządzania | rok akademicki<br>2020/21 | kontynuuj wypełnianie<br>#<br>drukuj #<br>szczegóły #       |
| <b>→</b> | Wniosek o stypendium<br>socjalne - studia w zakresie<br>zarządzania                      | Wypełniany             | w trakcie, tura bez<br>końca<br>od 2020-09-08 00:00:00 | studia w<br>zakresie<br>zarządzania | rok akademicki<br>2020/21 | kontynuuj wypełnianie<br>susuń Ŧ<br>drukuj 🖬<br>szczegóły 💽 |
| ×        | Wniosek o zapomogę -<br>studia w zakresie<br>zarządzania                                 | Cofnięty do<br>poprawy | w trakcie, tura bez<br>końca<br>od 2020-09-08 00:00-00 | studia w<br>zakresie<br>zarządzania | rok akademicki<br>2020/21 | popraw 🗈<br>drukuj 🕀<br>szczegóły 🕑                         |

Rysunek 4

Przy każdym wniosku widoczna jest lista czynności, które możesz w danym momencie wykonać, np. *zacznij wypełniać, usuń, kontynuuj wypełnianie, drukuj, popraw* itp. Lista ta zależy od uprawnień, jakie masz nadane na określonym etapie wnioskowania oraz od stanu wniosku, np. jeżeli zarejestrujesz wniosek, to co najwyżej, będziesz mógł go wydrukować i obejrzeć jego szczegóły.

# Ekran 0 – Oświadczenie o ukończonych studiach oraz o kontynuowaniu studiów

Ekran ten służy do zweryfikowania i wprowadzenia informacji o studiach, które ukończyłeś, odbywałeś lub kontynuujesz na innej uczelni .

Na ekranie wyświetlona zostanie informacja o kierunkach studiów podjętych przez Ciebie na UEP oraz widoczna będzie sekcja *Podaj informacje o pozostałych studiowanych lub ukończonych kierunkach (w Polsce lub za granicą)*, gdzie wprowadzisz informację o studiach ukończonych, odbywanych lub kontynuowanych na innych uczelniach lub ukończonych na UEP.

**Pamiętaj!** Wpisz wszystkie poziomy studiowanych lub ukończonych kierunków studiów, nawet jeśli studiowany obecnie kierunek ma tę samą nazwę, co ukończony. Dotyczy to również kierunków, z których zostałeś skreślony.

| p. Kierunek                         |                                                                    | Rodzaj                                                                 | Status                   | Data rozpoczęcia                                 | Data przyjęcia                     | Data ukończenia/skreślenia          |
|-------------------------------------|--------------------------------------------------------------------|------------------------------------------------------------------------|--------------------------|--------------------------------------------------|------------------------------------|-------------------------------------|
| Zarządza                            | nie                                                                | studia pierwszego stopnia                                              | W trakcie                | 2018-10-01                                       | 2018-10-01                         |                                     |
| 2 Rachunk                           | wość i finanse biznesu                                             | studia pierwszego stopnia                                              | W trakcie                | 2019-10-01                                       | 2019-10-01                         |                                     |
| Dat                                 | ukończenia studiów jes                                             | t data złożenia egzaminu dyp                                           | olomowego (              | art. 76 ust. 7 Ustaw                             | y Prawo o szkolni                  | ctwie wyższym i nauce).             |
| Dat                                 | ukończenia studiów jes<br>acje o pozostałyci                       | t data złożenia egzaminu dyp<br>n studiowanych lub uk                  | olomowego (<br>cończonyc | art. 76 ust. 7 Ustaw                             | y Prawo o szkolni<br>w Polsce i za | ctwie wyższym i nauce).<br>granicą) |
| Dat<br>Podaj inform<br>Uczelnia Kie | ukończenia studiów jes<br>acje o pozostałyci<br>unek Poziom Status | t data złożenia egzaminu dyp<br>n studiowanych lub uk<br>Okres trwania | olomowego (<br>cończonyc | art. 76 ust. 7 Ustaw<br><b>:h kierunkach (</b> 1 | y Prawo o szkolni<br>w Polsce i za | ctwie wyższym i nauce).<br>granicą) |

Rysunek 5

Po kliknięciu przycisku **"dodaj"** wyświetlony zostanie formularz, który pozwoli Ci wprowadzić niezbędne informacje:

| Jczeln         | czelnia                                                                                     |   | Pozion | n                 | Status | ;         | Okres<br>trwania |     |
|----------------|---------------------------------------------------------------------------------------------|---|--------|-------------------|--------|-----------|------------------|-----|
| Wysz           | rukaj:                                                                                      |   |        |                   |        |           |                  |     |
|                | ylko wybrane                                                                                |   |        |                   |        |           |                  |     |
| Wyśw<br>  poka | iełłane są elementy 110 ( spośród 11163 )   następna strona więcej elementów<br>ż wszystkie |   |        |                   |        |           |                  |     |
|                | Uczelnia 🛎                                                                                  |   |        |                   |        |           |                  |     |
| 0              | 17 August 1945 University                                                                   |   | 0      | Pierwszy          |        |           | Data             |     |
| 0              | 1st Military Medical University                                                             |   | ~      | stopień           |        |           | początkowa:      |     |
| 0              | 1 December 1918 University of Alba Iulia                                                    | - | 0      | Drugi<br>stopień  | 0      | W trakcie | 1                |     |
| 0              | 2nd Military Medical University                                                             |   | 0      | Jednolite         | 0      | Skreślony | Data             | -   |
| 0              | 3rd Military Medical University                                                             |   | 0      | magisterskie      | 0      | Ukończone | końcowa:         |     |
| 0              | 4th Military Medical University                                                             |   | 0      | Trzeci<br>stopień |        |           | RRRR-MM-DD       |     |
| 0              | 5th Wheel Training Institute                                                                |   |        |                   |        |           |                  |     |
| 0              | 7th October Misurata University                                                             |   |        |                   |        |           |                  |     |
| 0              | Aachen University of Technology                                                             |   |        |                   |        |           |                  |     |
| 0              | Aakers Business College ( ND )                                                              |   |        |                   |        |           |                  |     |
|                | następna strona                                                                             |   |        |                   |        |           |                  |     |
|                |                                                                                             |   |        |                   |        |           | dodaj            | i 🐔 |

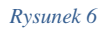

Pamiętaj! Świadczenia pomocy materialnej :

- przysługują na studiach pierwszego stopnia, studiach drugiego stopnia i jednolitych studiach magisterskich, jednak nie dłużej niż przez okres 12 semestrów, bez względu na ich pobieranie, z zastrzeżeniem, że w ramach tego okresu świadczenia przysługują na studiach :
  - pierwszego stopnia nie dłużej niż przez 9 semestrów;
  - drugiego stopnia nie dłużej niż przez 7 semestrów.

nie przysługują studentowi posiadającemu tytuł zawodowy:

- a) magistra, magistra inżyniera albo równorzędny,
- b) licencjata, inżyniera albo równorzędny, jeżeli ponownie podejmuje studia pierwszego stopnia.

Zasady te obowiązują również w przypadku osób posiadających tytuły zawodowe uzyskane za granicą.

# Ekran nr 1 – wybór kierunku studiów

Na podstawie informacji z systemu USOS oraz informacji podanych przez Ciebie na *Ekranie 0*, system sprawdzi Twoje uprawnienia do przyznania zapomogi. Jeżeli posiadasz takie uprawnienia, pojawi się ekran, na którym musisz wybrać kierunek, w ramach którego będziesz składał wniosek

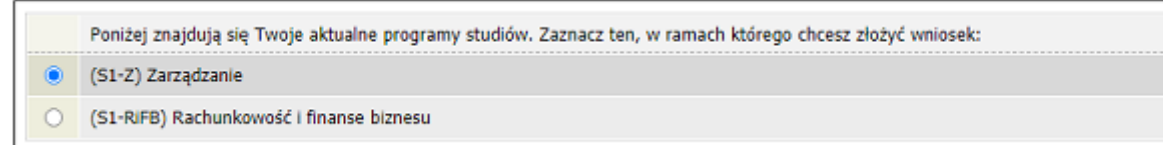

Rysunek 7

Jeśli nie posiadasz takich uprawnień (np. podałeś na *Ekranie 0*, że ukończyłeś już studia I stopnia na innej uczelni i jednocześnie jesteś studentem studiów I stopnia), wówczas ekran będzie wyglądał następująco:

| A                | Brak kierunków, na których r                                        | możesz zarejestrować wniosek.                                                                                                    |
|------------------|---------------------------------------------------------------------|----------------------------------------------------------------------------------------------------|
|                  |                                                                     |                                                                                                    |
| oni              | żej znajduje się lista studio                                       | owanych przez Ciebie kierunków, na których nie możesz zarejestrować wniosku                                                                                                    |
| oni:<br>Lp.      | żej znajduje się lista studio<br><sup>Klerunek</sup>                | owanych przez Ciebie kierunków, na których nie możesz zarejestrować wniosku<br>Powód                                                                                                    |
| oni:<br>Lp.<br>1 | żej znajduje się lista studio<br><sup>Klerunek</sup><br>Zarządzanie | owanych przez Ciebie kierunków, na których nie możesz zarejestrować wniosku<br>Powód<br>Ukończenie studiów pierwszego stopnia uniemożliwia otrzymywanie świadczenia na studiach I stopnia. |

Rysunek 8

### Ekran nr 2 – weryfikacja danych

Na *Ekranie 2* zweryfikuj swoje dane osobowe. W przypadku rozbieżności dane możesz zaktualizować w Biurze Obsługi Studenta. Wprowadzone zmiany będą widoczne w USOSweb po migracji wprowadzonych zmian, tj. następnego dnia rano.

| Numer PESEL                                                                                                    |                                                                                        |                                                      |  |  |  |  |
|----------------------------------------------------------------------------------------------------|----------------------------------------------------------------------------------------|------------------------------------------------------|--|--|--|--|
| Adres do korespondencji                                                                                                    | Warszawa (Śródmieście) 00-006 Warsza                                                   | awa (Śródmieście)                                    |  |  |  |  |
| Adres zame <mark>ldowania</mark>                                                                                                    | Warszawa (Śródmieście) 00-006 Warsza                                                   | Warszawa (Śródmieście) 00-006 Warszawa (Śródmieście) |  |  |  |  |
| Adres email                                                                                                    |                                                                                        |                                                      |  |  |  |  |
| Numer telefonu komórkowego                                                                                                    |                                                                                        |                                                      |  |  |  |  |
| Numer telefonu stacjonarnego                                                                                                    | 2                                                                                      |                                                      |  |  |  |  |
| Numer konta                                                                                                    | ustaw 🖸                                                                                |                                                      |  |  |  |  |
|                                                                                                    |                                                                                        |                                                      |  |  |  |  |
| ane programu studiów                                                                                                    |                                                                                        |                                                      |  |  |  |  |
| <b>Vane programu studiów</b><br>Wniosek składasz na program<br>Podpisaną papierową wersją wniosku<br>Socjalnych i Stypendialnych Biura Ob | ie studiów<br>wraz z załącznikami należy dostarczyć do Zespołu Spraw<br>sługi Studenta | Zarządzanie                                          |  |  |  |  |

Rysunek 9

*W związku z tym, że* wszystkie stypendia przelewane są na konto bankowe, pamiętaj, żeby sprawdzić pole *Numer konta*. Jeżeli brakuje w nim numeru konta, to powinieneś go wprowadzić. Jeśli numer jest widoczny, upewnij się, czy jest poprawny i w razie potrzeby zmień go. W kolejnych podrozdziałach znajdziesz informacje, jak wprowadzić oraz zmienić numer konta.

**Uwaga !** Jeśli nie podasz numeru konta bankowego, wniosek o zapomogę nie będzie mógł być zarejestrowany.

#### WPROWADZENIE NUMERU KONTA BANKOWEGO

Jeśli w polu *Numer konta* widoczny jest tylko link *ustaw*, oznacza to, że w systemie nie ma jeszcze Twojego numeru konta bankowego i powinieneś go wprowadzić.

| Numer konta | → ustaw 된  |  |
|-------------|------------|--|
|             | Rysunek 10 |  |

Kliknij zatem w ten link i w polu *Numer konta* wprowadź numer konta bankowego, na które chcesz otrzymać zapomogę.

| Nazwa konta:  |           |
|---------------|-----------|
| Numer konta:  | (26 cyfr) |
| Waluta konta: | PLN       |
| Nazwa banku:  |           |

Rysunek 11

Pól Waluta konta oraz Nazwa banku nie można modyfikować.

Jeżeli po wprowadzeniu numeru konta przycisk *DODAJ KONTO* nie będzie aktywny, sprawdź, czy poprawnie wprowadziłeś numer. Jeśli numer jest poprawny, a mimo to przycisk jest nieaktywny, skontaktuj się z Zespołem Spraw Socjalnych i Stypendialnych Biura Obsługi Studenta.

Pamiętaj! Możesz wprowadzić tylko jeden numer konta bankowego

#### ZMIANA NUMERU KONTA BANKOWEGO

Jeśli w polu *Numer konta* widoczny jest numer konta, ale chcesz go zmienić skontaktuj się z Zespołem Spraw Socjalnych i Stypendialnych BOS na adres **zss.bos@ue.poznan.pl** 

### Ekran nr 3 – powód ubiegania się o zapomogę

Podaj powód ubiegania się o zapomogę, kwotę, uzasadnienie oraz datę zdarzenia losowego.

| Pros          | zę o przyznanie zapomogi w wysokości                                                                                                   |     |  |  |  |  |  |
|---------------|----------------------------------------------------------------------------------------------------|-----|--|--|--|--|--|
|               | Zł                                                                                                    |     |  |  |  |  |  |
| z pov         | wodu:                                                                                                    |     |  |  |  |  |  |
| 0             | inny szczególnie uzasadniony przypadek                                                                                                 |     |  |  |  |  |  |
| 0             | nagłej i przejściowej choroby wnioskodawcy                                                                                             |     |  |  |  |  |  |
| 0             | O szkód spowodowanych przez pożar, klęskę żywiołową lub inną katastrofę                                                                |     |  |  |  |  |  |
| 0             | utraty zatrudnienia przez wnioskodawcę lub jego małżonka                                                                               |     |  |  |  |  |  |
| 0             | śmierci członka rodziny (rodzica, małżonka, dziecka)                                                                                   |     |  |  |  |  |  |
| Uzas<br>przej | adnienie – możliwie dokładnie opisz, w jaki sposób ww. zdarzenie spowodowało, że znalazłaś(-eś)<br>jściowo w trudnej sytuacji życiowej | się |  |  |  |  |  |
|               |                                                                                                    | ^   |  |  |  |  |  |
|               |                                                                                                    | ~   |  |  |  |  |  |
|               |                                                                                                    | :   |  |  |  |  |  |
|               |                                                                                                    |     |  |  |  |  |  |
| Data          | a zdarzenia                                                                                                    |     |  |  |  |  |  |
| RRRR-         | -MM-DD                                                                                                    |     |  |  |  |  |  |
| L             | Rysunek 12                                                                                                    |     |  |  |  |  |  |

# **Ekran nr 5** – podpisywanie i drukowanie wniosku

Tutaj zatwierdź wniosek. Zanim klikniesz **PODPISZ I ZŁÓŻ ELEKTRONICZNIE** dokładnie sprawdź wprowadzone dane, klikając zobacz podgląd wniosku. Jeśli zauważysz błędy, kliknij przycisk **WRÓĆ** i dokonaj korekty.

#### Podsumowanie

i

przejdź do szczegółów wypełnianego wniosku

WRÓĆ NA POCZĄTEK WRÓĆ SPRAWDŹ ZAPISZ ZAREJESTRUJ DALEJ: PODPISZ I ZŁÓŻ ELEKTRONICZNIE

Wniosek jest gotowy by go podpisać Sprawdź poprawność wypełnienia wniosku i naciśnij przycisk PODPISZ I ZŁÓŻ ELEKTRONICZNIE, jeśli wniosek nie zawiera błędów i na pewno chcesz go przesłać.

Po tym kroku nie można już usunąć wniosku z systemu.

Jeśli chcesz poprawić wniosek, naciśnij przycisk WRÓĆ.

W przypadku stypendium socjalnego i zapomogi podpisaną papierową wersję wniosku stypendialnego wraz z załącznikami, w tym Oświadczenie o dochodach należy dostarczyć do Zespołu Spraw Socjalnych i Stypendialnych Biura Obsługi Studenta.

Wnioski o przyznanie akademików składane są TYLKO w formie elektronicznej.

WRÓĆ NA POCZĄTEK WRÓĆ SPRAWDŹ ZAPISZ ZAREJESTRUJ DALEJ: PODPISZ I ZŁÓŻ ELEKTRONICZNIE

Rysunek 13

#### Podpisanie wniosku

| WRÓC NA POCZĄT | EK WRÓĆ                             | SPRAWDŹ                  | ZRESETUJ KOD                   | PODPISZ I ZŁÓŻ ELEKTRONICZNIE                                                                              |
|----------------|-------------------------------------|--------------------------|--------------------------------|----------------------------------------------------------------------------------------------------|
| <u> </u>       |                                     |                          |                                |                                                                                                    |
| Tw             | ój aktualr<br>oryzacyjr             | ny adres e-<br>nym wysła | mail to<br>no <b>2024-09</b> - | @student.ue.poznan.pl. Wiadomość z kodem<br>-18 10:59:52.                                                  |
| Uż<br>po<br>we | yj kodu z<br>twierdzon<br>ryfikuje. | wiadomoś<br>a za pomo    | ci, aby potw<br>ocą systemu    | vierdzić złożenie wniosku. Twoja tożsamość została<br>u uwierzytelniania, a wprowadzenie kodu dodatkowo ją |
| Jes<br>wn      | śli wpisze<br>iosku.                | sz niepop                | awny kod tr                    | rzy razy, musisz go zresetować i ponowić próbę złożenia                                                    |
| Wpisz kod      | autoryzad                           | cyjny                    |                                |                                                                                                    |
| WRÓĆ NA POCZĄT | EK WRÓĆ                             | SPRAWDŹ                  | ZRESETUJ KOD                   | PODPISZ I ZŁÓŻ ELEKTRONICZNIE                                                                              |

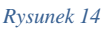

**Pamiętaj!** Wniosek o zapomogę wydrukuj po kliknięciu przycisku **PODPISZ I ZŁÓŻ ELEKTRONICZNIE**. Jeśli wydrukujesz wniosek zanim zostanie podpisany, na dokumentach wydrukowana zostanie informacja **NIEZATWIERDZONY**. Dokumenty z takim zapisem nie będą przyjmowane i rozpatrywane. Jeśli wniosek ma dwie lub więcej stron zaleca się dwustronne drukowanie.

**Pamiętaj!** Po podpisaniu wniosku naniesienie w nim zmian będzie możliwe dopiero po cofnięciu wniosku do poprawy przez pracownika Zespołu Spraw Socjalnych i Stypendialnych Biura Obsługi Studenta. Jeśli widzisz konieczność poprawienia wniosku skontaktuj się z ZSSiS.

**Pamiętaj!** Dopiero po przekazaniu do ZSSiS kompletu dokumentów w wersji papierowej (wniosku, oświadczenia o dochodach oraz kompletu załączników) rozpoczyna się procedura rozpatrywania Twojego wniosku.

Jeżeli **dostarczona przez Ciebie dokumentacja** będzie kompletna i wprowadzone we wniosku dane poprawne, to ZSSiS zaakceptuje Twój wniosek i uzyska on status *Gotowy do rozpatrzenia*. Jeżeli dokumentacja będzie niekompletna lub będzie zawierała błędy, wówczas ZSSiS cofnie go do poprawy i uzyska on status *Cofnięty do poprawy*. W takiej sytuacji będziesz musiał niezwłocznie dokonać niezbędnych zmian we wniosku lub dostarczyć brakujące dokumenty. Informacja o zmianie statusu oraz opis nieprawidłowości zostaną przesłane do Ciebie na adres e-mailowy wygenerowany w domenie Uczelni (@student.ue.poznan.pl).